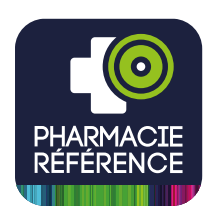

## Les nouveautés de l'application Pharmacie Référence

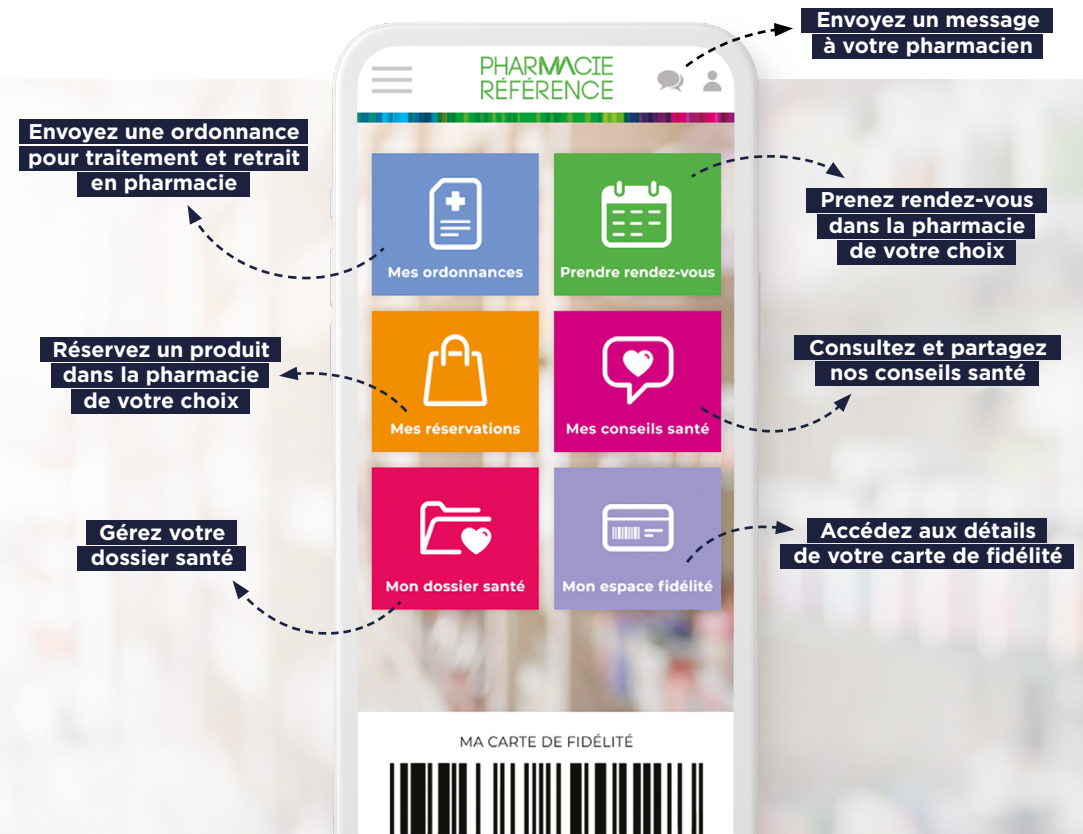

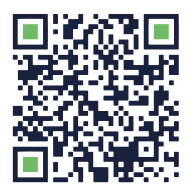

### Flashez ce QR code et **téléchargez l'application**

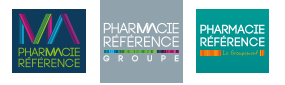

www.pharmaciereference.fr

# Création d'un compte

Ouvrez l'application pour la première fois puis renseignez votre e-mail et votre mot de passe.

Votre mot de passe doit comporter au minimum 8 caractères dont une majuscule, une minuscule, un chiffre et un caractère spécial.

Complétez vos informations personnelles.

*Le numéro de téléphone doit être valide, car nécessaire par la suite.* 

3 Renseignez votre numéro de sécurité sociale. Cette information permettra de faciliter vos échanges avec votre pharmacien.

4 Afin de confirmer votre compte, renseignez le code à usage unique reçu par SMS sur le numéro de téléphone renseigné à l'étape précédente.

5 Configurez un code PIN personnel. Vous serez invité à saisir une seconde fois votre code PIN afin de confirmer votre choix. Par la suite, ce code vous facilitera l'accès à l'application.

6 Accédez directement à l'application ou consultez les avantages depuis le bouton « Découvrir l'application ».

| PHAR <b>MACIE</b><br>RÉFÉRENCE                                                                                                    | E mail : mon-adresse@groupeph.fr<br>Met de passe : *******<br>Complexité du mot de passe : FORTE                                                                                                   |
|----------------------------------------------------------------------------------------------------|----------------------------------------------------------------------------------------------------|
| Bierwenue sur l'application<br>Pharmacie Référence                                                                                                    | Chvilité<br>Madame Monsieur Autre                                                                                                    |
| Inscription Connexion                                                                                                    |                                                                                                    |
|                                                                                                    |                                                                                                    |
| Mot de passe                                                                                                    |                                                                                                    |
|                                                                                                    | J'ai lu et j'accepte les <u>GGU</u> et la <u>politique</u><br><u>de confidentialité</u> de l'application<br>Pharmacie Référence                                                                    |
| Inscription                                                                                                    | Continuer mon inscription                                                                                                    |
| U                                                                                                    | 2                                                                                                    |
| NUMÉRO DE SÉCURITÉ SOCIALE                                                                                                    | CONFIRMATION PAR SMS                                                                                                    |
|                                                                                                    | Afin de confirmer votre identification vous                                                                                                    |
| sociale (NIR) ?<br>Votre numéro de sécurité sociale est un<br>numéro unique de 15 chiffres qui vous est<br>personnellement attribué, la pharmacie                                                           | allez recevoir par SMS dans quelques<br>minutes un code à usage unique au<br>numéro suivant :                                                                                                    |
| doit l'utiliser pour vous identifier de taçon<br>certaine. Si vous ne souhaitez pas le<br>communiquer, il convient d'annuler la<br>création du compte en cliquant sur «<br>Annuler la création du compte ». | 06*****35                                                                                                    |
|                                                                                                    |                                                                                                    |
| Numéro de sécurité sociale (NIR) 🕤                                                                                                    | Je n'al pas reçu le SMS<br>Si au bout de quelques minutes vous n'avez<br>par reçu le Sals (citaurt sus le bouton<br>ci-dessous pour obtenir un nouveau code<br>ou modifier le numéro de téléphone. |
|                                                                                                    | Obtenir un nouveau code                                                                                                    |
| Valider                                                                                                    |                                                                                                    |
| Annuler la création de mon compte                                                                                                    | Confirmer le SMS                                                                                                    |
| CRÉER VOTRE CODE PIN  🎯                                                                                                    |                                                                                                    |
|                                                                                                    | RÉFÉRENCE                                                                                                    |
| Pour des raisons de sécurité, nous vous<br>invitons à créer un code PIN qui vous sera<br>demande lors de votre connexion et<br>lorsque l'application est restée inactive<br>pendant plus de 5 minutes.      |                                                                                                    |
|                                                                                                    | BIENVENUE<br>John Doe                                                                                                    |
| 1 2 3                                                                                                    | Merci de votre confiance.<br>Nous vous souhaitons une bonne<br>découverte de l'application.                                                                                                    |
| 4 5 6                                                                                                    |                                                                                                    |
| 7 8 9                                                                                                    |                                                                                                    |
| 0                                                                                                    | Accèder à l'application                                                                                                    |
| Suivant                                                                                                    | 6                                                                                                    |

# Sélectionner vos pharmacies

- Depuis l'écran d'accueil, accédez au menu déroulant en haut à gauche puis cliquez sur la rubrique « Mes pharmacies ».
- 2 Cliquez sur le bouton *« Ajouter une pharmacie »* afin d'enrichir votre cercle de pharmacies et de faciliter vos démarches sur l'application.
- 3 Acceptez le partage de votre localisation pour trouver les pharmacies les plus proches de votre position. Pour trouver une pharmacie, vous pouvez utiliser les critères suivants :
  - Géolocalisation
  - Ville
  - Code postal
  - Adresse postale
- 4 Votre cercle de pharmacies grandira au fil du temps. Vous pouvez paramétrer le partage avec vos pharmacies.

Certaines données peuvent êtres partagées avec une pharmacie en particulier.

- 5 Afin de paramétrer une pharmacie, accédez à son menu de paramètres (1) puis cliquez sur «Accès aux données personnelles».
- 6 Accédez à la fiche d'une pharmacie de votre cercle pour consulter ses informations et bénéficier des services proposés par la pharmacie sélectionnée via l'application.

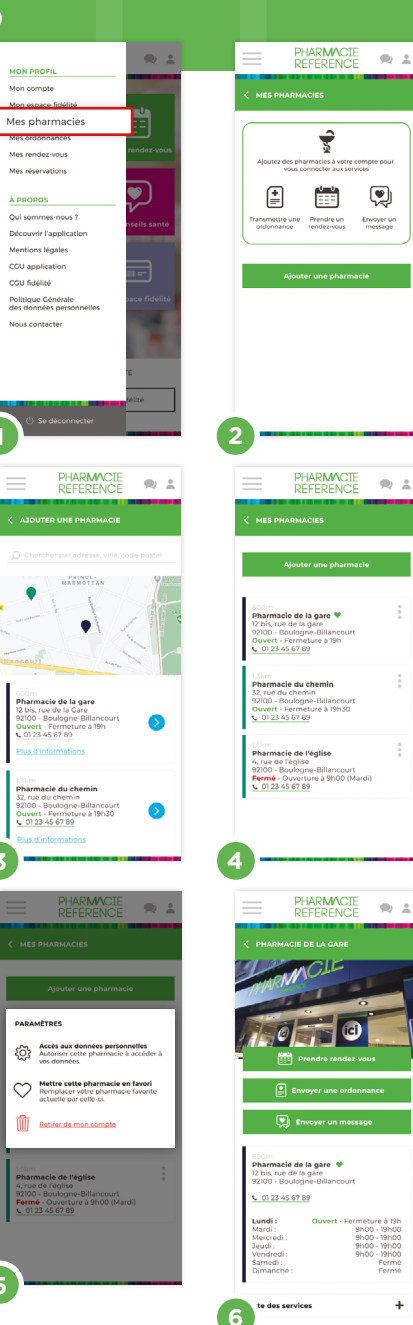

## Enregistrer/Envoyer une ordonnance

Cliquez sur «Ajouter une ordonnance».

Autorisez l'application à accéder à votre appareil photo et/ou à votre galerie photo. Ajoutez la photo de votre ordonnance puis renseignez les informations demandées. Enfin, renseignez la case à cocher pour traitement de votre ordonnance.

Si vous souhaitez stocker votre ordonnance pour la transmettre plus tard, ne pas remplir la case à cocher. Vous pourrez à tout moment paramétrer vos préférences de partage en cliquant sur la roue crantée (<sup>(©)</sup>), puis sélectionnez les pharmacies de votre cercle avec lesquelles vous souhaitez partager votre ordonnance.

- 3 Dans le cas d'une transmission, passez à l'étape suivante pour sélectionner la pharmacie qui traitera votre ordonnance. Par défaut, seules les pharmacies de votre cercle seront visibles. Si vous souhaitez ajouter d'autres pharmacies, cliquez sur «Ajouter une pharmacie».
- 4 Sélectionnez la date et l'horaire de retrait de votre ordonnance.
- 5 Assurez-vous que les informations soient correctes puis confirmez la transmission. Si vous avez sélectionné une pharmacie ne faisant pas partie de votre cercle, celle-ci y sera automatiquement ajoutée après transmission.
- 6 Votre demande de traitement de votre ordonnance a été transmise ! Vous serez notifié de la réponse de votre pharmacien puis vous pourrez suivre le statut de votre ordonnance depuis votre historique.

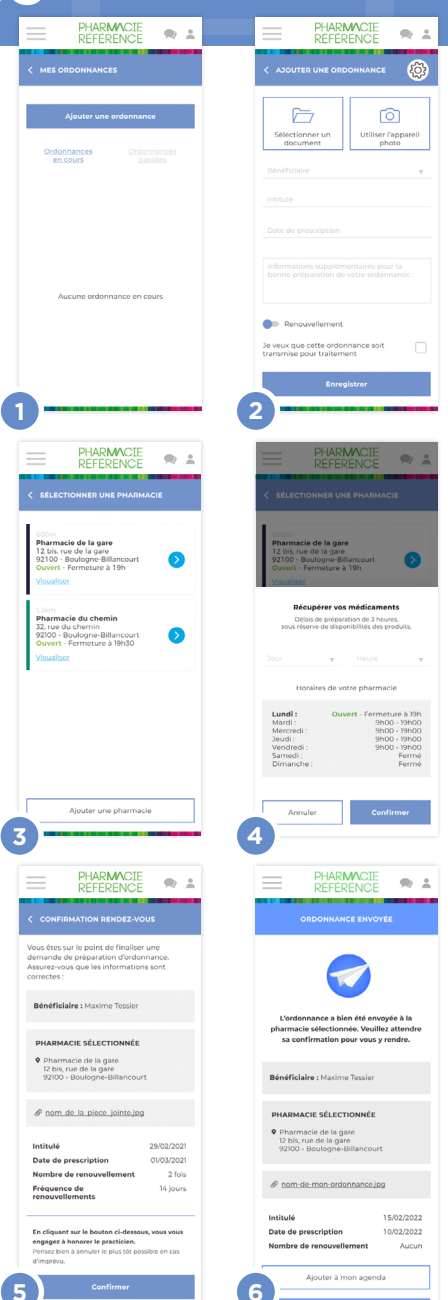

## Prendre rendez-vous

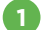

Cliquez sur «Prendre rendez-vous».

- 2 Choisissez le motif de votre rendez-vous puis le bénéficiaire concerné.
  - Sélectionnez la pharmacie de votre choix.

La liste de pharmacies proposée à cette étape est automatiquement filtrée en fonction du motif de rendez-vous choisi à l'étape précédente. Par défaut, les pharmacies de votre cercle remontent en première position.

- 4 Sélectionnez la date et l'horaire de votre rendez-vous.
- Assurez-vous que les horaires soient corrects puis confirmez votre rendez-vous.
- 6 Votre demande de rendez-vous a été transmise ! Vous serez notifié de la réponse de votre pharmacien puis vous pourrez suivre le statut de votre rendez-vous depuis votre historique.

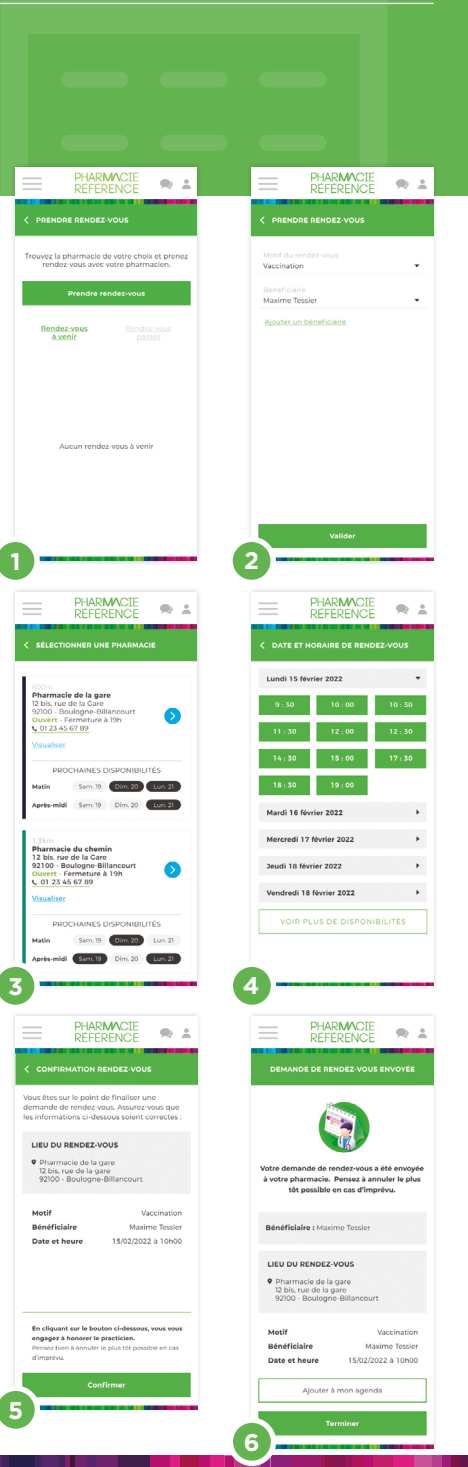

# Réservation de produits\*

- Cliquez sur « Sélectionner une pharmacie » puis accédez au catalogue de la pharmacie de votre choix.
- 2 Naviguez sur son catalogue de produits et bénéficiez des offres de la pharmacie choisie et de ses prix uniques.

Une fois la pharmacie sélectionnée, vous accédez à son catalogue de produits et ne pouvez accéder au catalogue d'une autre pharmacie.

- 3 Accédez à votre panier dès le premier produit ajouté puis cliquez sur « Valider mon panier » lorsque votre commande est complète.
- 4 Sélectionnez la date et l'horaire de retrait de votre commande.
- 5 Assurez-vous que toutes les informations soient correctes puis confirmez votre réservation.
- 6 Votre demande de réservation a été transmise ! Vous serez notifié de la réponse de votre pharmacien puis vous pourrez suivre le statut de votre réservation depuis votre historique.

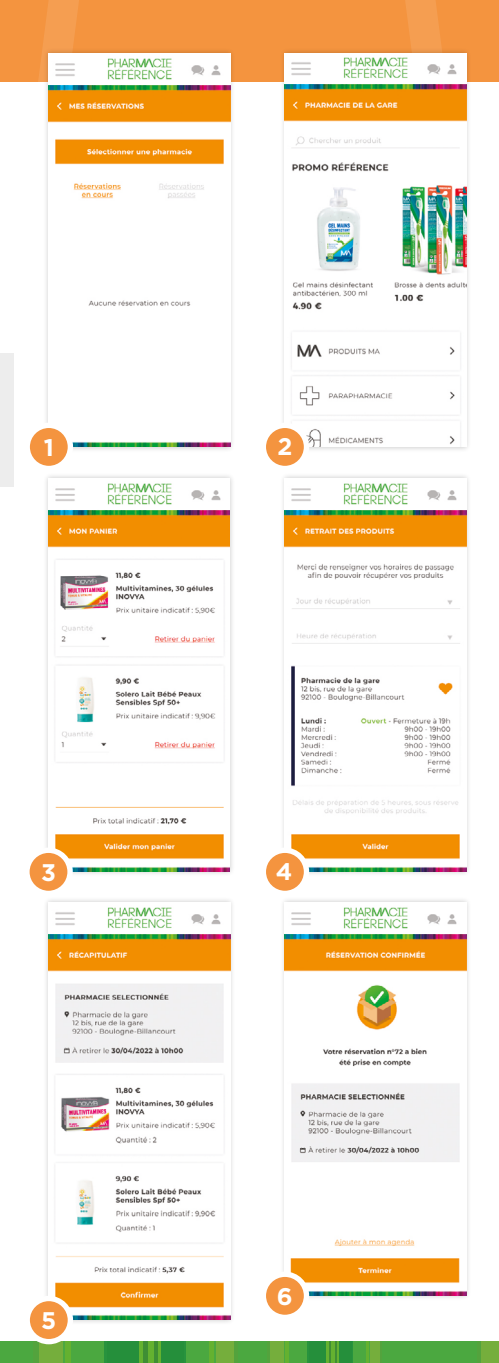

## Mon espace fidélité

- 1 Cliquez sur «*Mon espace fidélité*» et rattachez votre carte de fidélité si ce n'est pas déjà fait.
- 2 Scannez votre carte de fidélité ou renseignez son numéro.
  - Pour scanner votre carte de fidélité, ciblez le code barre de celle-ci avec l'appareil photo de votre téléphone.

*Vous devez accepter la demande d'accès à l'appareil photo de votre téléphone.* 

4 Vous pouvez maintenant consulter vos points de fidélité depuis l'application.

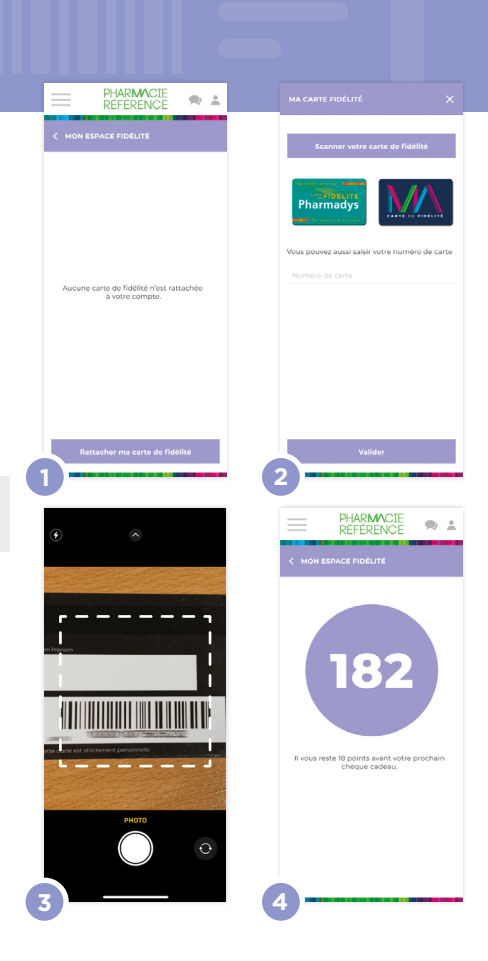

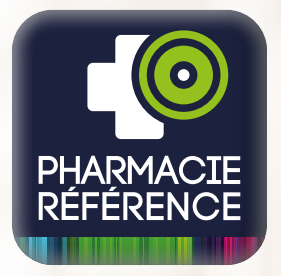

## Nos services pour vous faciliter la vie au quotidien

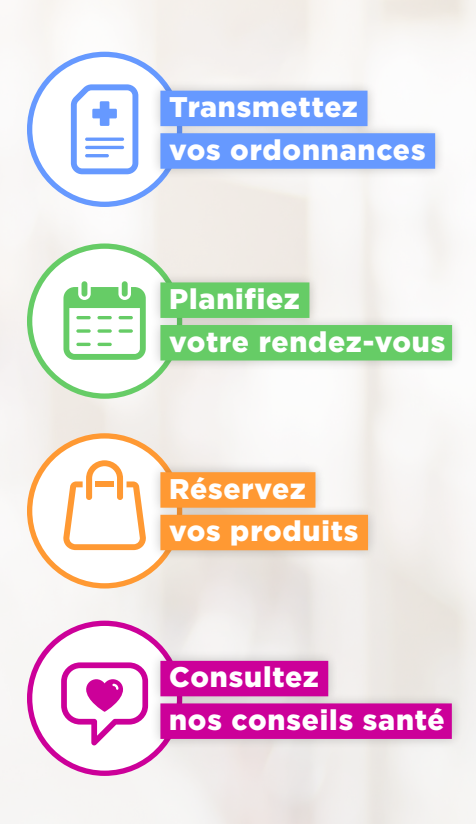

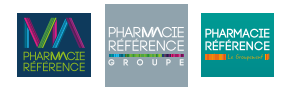

www.pharmaciereference.fr